<学認利用ガイド>

## ジャパンナレッジ Lib

1.「ジャパンナレッジ Lib」のリンクをクリックします。

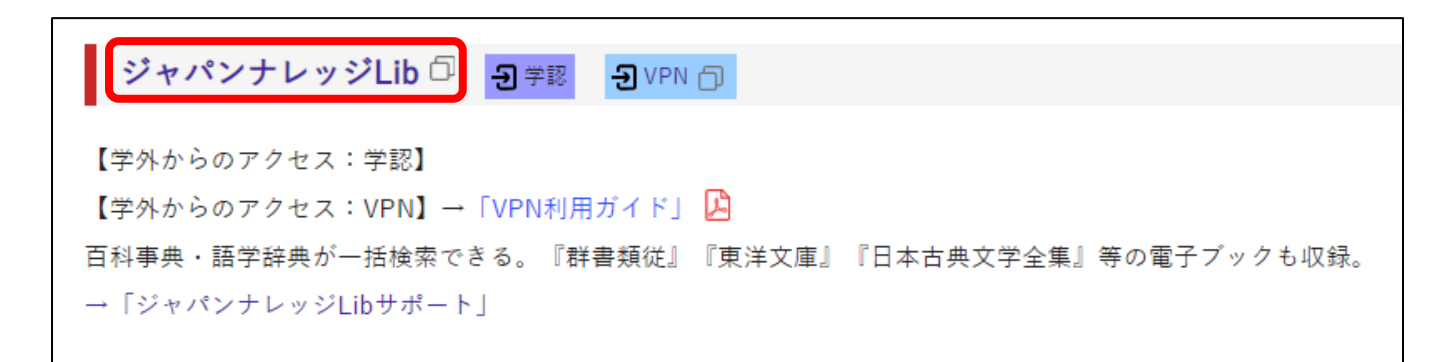

2. 「ログインする」をクリックします。

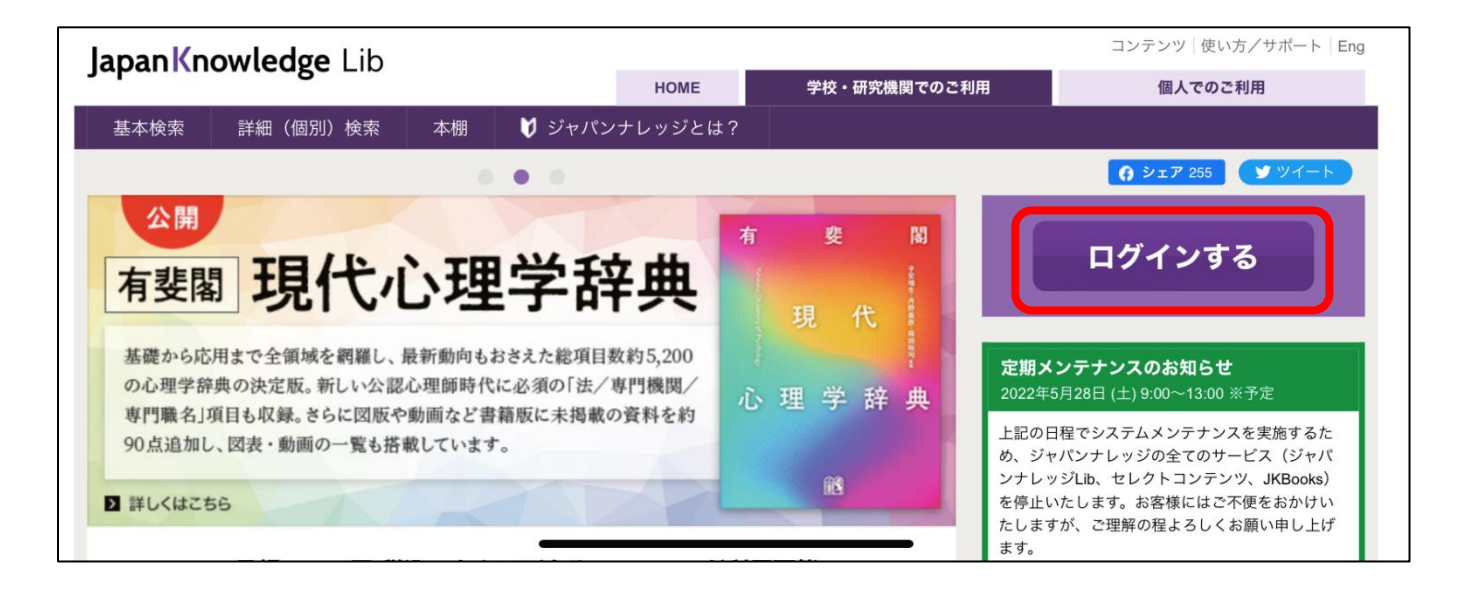

3. 「学術認証(シボレス)でのご利用はこちら」をクリックします。

| JapanKnowledge Lib                                |  |
|---------------------------------------------------|--|
| パンナレッジ ログイン                                       |  |
|                                                   |  |
| ENGLISH                                           |  |
| 具ID                                               |  |
| スワード                                              |  |
| パスワードを表示                                          |  |
| ○ 会員IDとパスワードを保存(自動的にログイン)                         |  |
| 有パソコンをご利用の場合はチェックをはずしてください<br>了時には必ず「ログアウト」してください |  |
| ログイン                                              |  |
| 単体認証(シギレフ) でので利田はマナト                              |  |
|                                                   |  |

4.所属機関で「**広島経済大学」**を選択します。

5. HUE NAVI に入る時と同じユーザー名とパスワードを入力してログインしてください。

| 窗広島経済大学                                                                 |  |
|-------------------------------------------------------------------------|--|
| ログインサービス: ジャパンナレッジ<br>Lib                                               |  |
| ユーザ名<br>パスワード                                                           |  |
| <ul> <li>□ ログインを記憶しません。</li> <li>□ 送信する情報を再度表示して送信の可否を選択します。</li> </ul> |  |
| ログイン                                                                    |  |

6. ジャパンナレッジ Lib のサイトが開きます。

| JapanKnowledge Lib | コンテンツ 使い方 / サポート ガイド Eng 広島経済大学 様 ログアウト                            |  |  |
|--------------------|--------------------------------------------------------------------|--|--|
| 基本検索 詳細 (個別)検索 本棚  |                                                                    |  |  |
| (見出し の)            | 検索         フレーズ検索                                                  |  |  |
| 検索コンテンツ 王 リセット 🔺   | 4638216件 スニペット 関連度順 ◇ 20件 ◇                                        |  |  |
| 百科 154475 ▼        | <u>1. "Blood Debt" Incident 【シンガポール血債問題】</u> Encyclopedia of Japan |  |  |
| 歴史・地名 77910        | Controversy that developed from the discovery in February 1962 of  |  |  |
| 英語 943319 ▼        | mass graves of                                                     |  |  |
| ヨーロッパ言語 869506     | 2. "C" slìding osteótomy 医学英和辞典                                    |  |  |
| 東アジア言語 162178 🛛 🔻  | C 字型スライド骨切り術《下顎後退症および開咬の改善を目的と                                     |  |  |
| 用語・情報 217071 ▼     | して, 両側 ト 顎枝に 山腔外から 行なう ト 顎骨切り 術》                                   |  |  |
| 人名・文化・宗教 397907 ▼  | 3. "chémical" thyroidéctomy 医学英和辞典                                 |  |  |

\*利用後は「ログアウト」をお願いします。